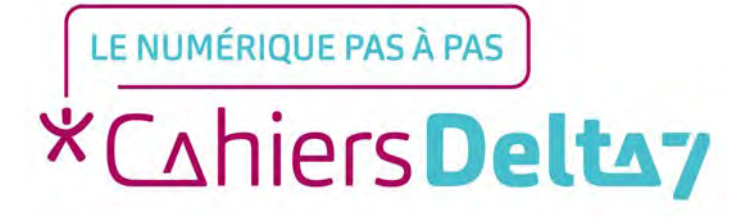

# Comment trouver un itinéraire à l'aide de Google Maps ? (Android)

V1

#### **INFORMATION**

Droits de reproduction et de diffusion réservés à Delta 7

Droits de reproduction et de diffusions réservés à Delta 7. Usage strictement personnel.

Par l'accès au site et aux applications mobiles, Delta 7 consent à l'utilisateur qui l'accepte une licence d'utilisation dans les conditions suivantes.

La licence confère à l'utilisateur un droit d'usage privé, non collectif et non exclusif, sur le contenu du site. Elle comprend le droit de reproduire pour stockage aux fins de représentation sur écran monoposte et de reproduction en un seul exemplaire pour copie de sauvegarde ou tirage sur papier. Toute mise en réseau, toute rediffusion sous quelque forme que ce soit, totale ou partielle, est interdite.

Ce droit est personnel.

Il est réservé à l'usage exclusif du licencié.

Il n'est transmissible en aucune manière.

Tout autre usage est soumis à autorisation préalable et expresse.

La violation de ces dispositions impératives soumet le contrevenant, et toutes personnes responsables, aux sanctions pénales et civiles prévues par la loi.

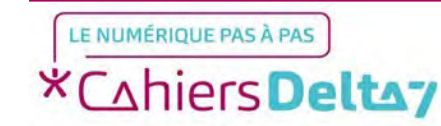

# **Google Maps**

#### Google Maps est la principale application d'itinéraire sur les appareils Android.

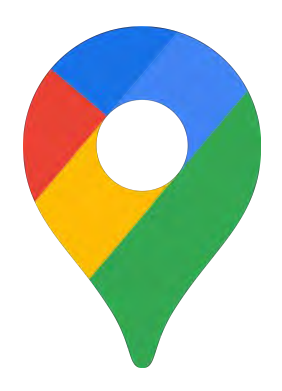

L'application est installée par défaut sur votre appareil, vous n'aurez donc pas besoin d'aller sur le Play Store.

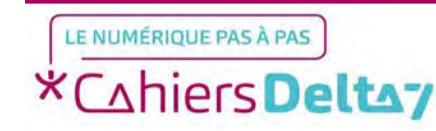

## **Trouver l'application sur votre smartphone**

Pour commencer, chercher l'icône de l'application dans le smartphone et appuyer dessus pour lancer l'application.

Veuillez trouver le dossier Google, pour accéder aux applications Google.

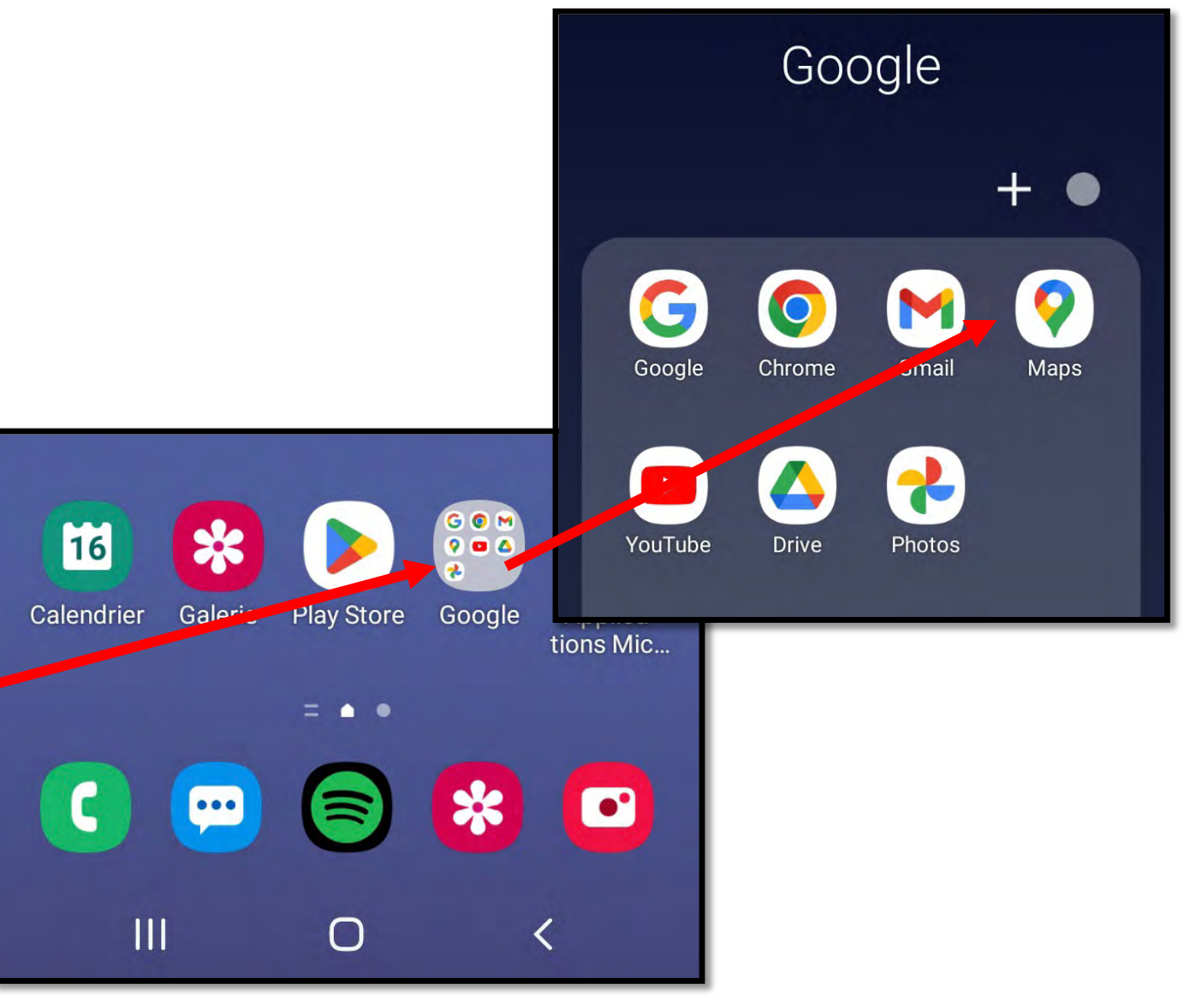

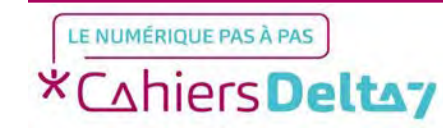

# Découverte de l'application

L'application se présente sous la forme d'une carte des alentours, selon votre géolocalisation représentée par un point bleu.

Si vous ne trouvez pas le point bleu, vous pouvez appuyer sur le bouton blanc en bas à droite pour le retrouver.

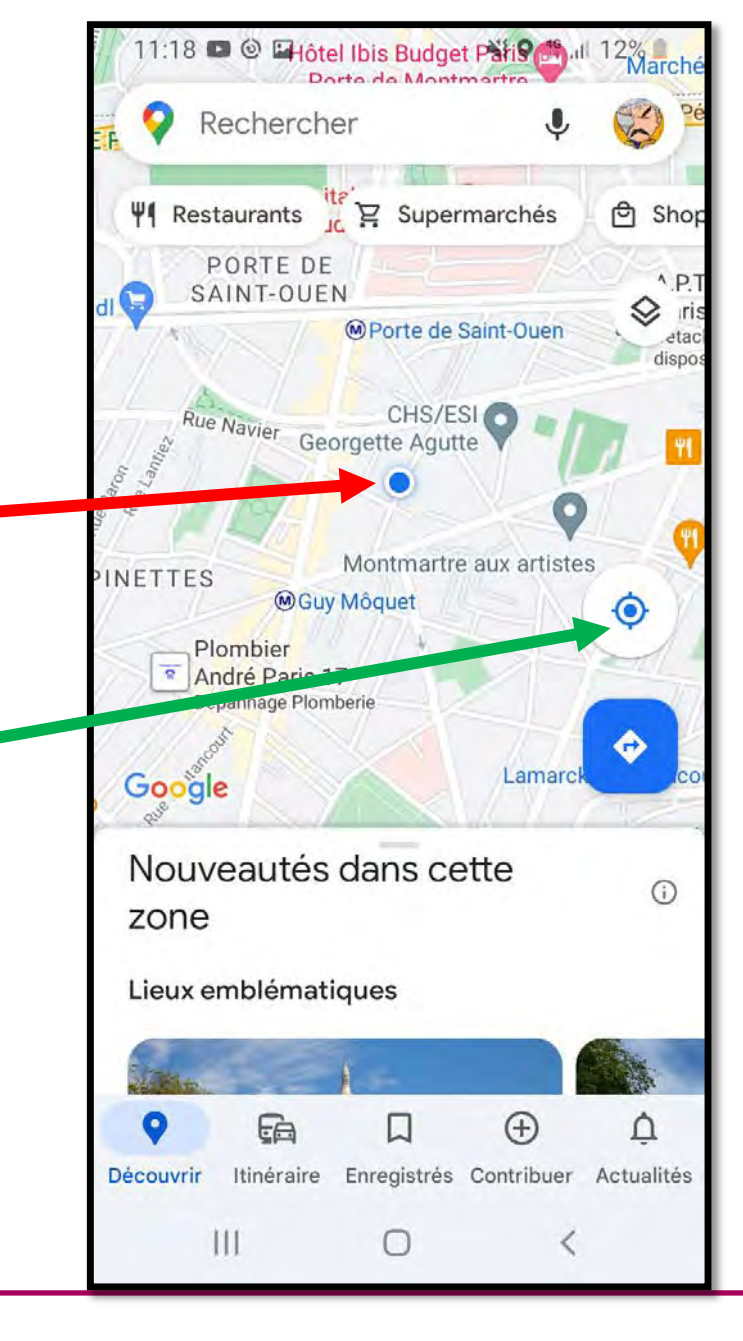

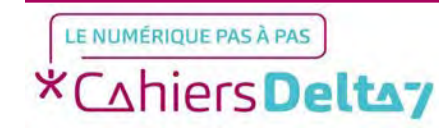

## Faire une recherche

Pour commencer une recherche, veuillez appuyer sur la barre de recherche en haut de l'écran.

#### Rechercher

Un clavier va apparaître en bas de votre écran, vous pouvez alors écrire le nom ou l'adresse du lieu que vous cherchez.

Pour lancer la recherche, appuyez sur l'icône en forme de loupe en bas à droite du clavier.

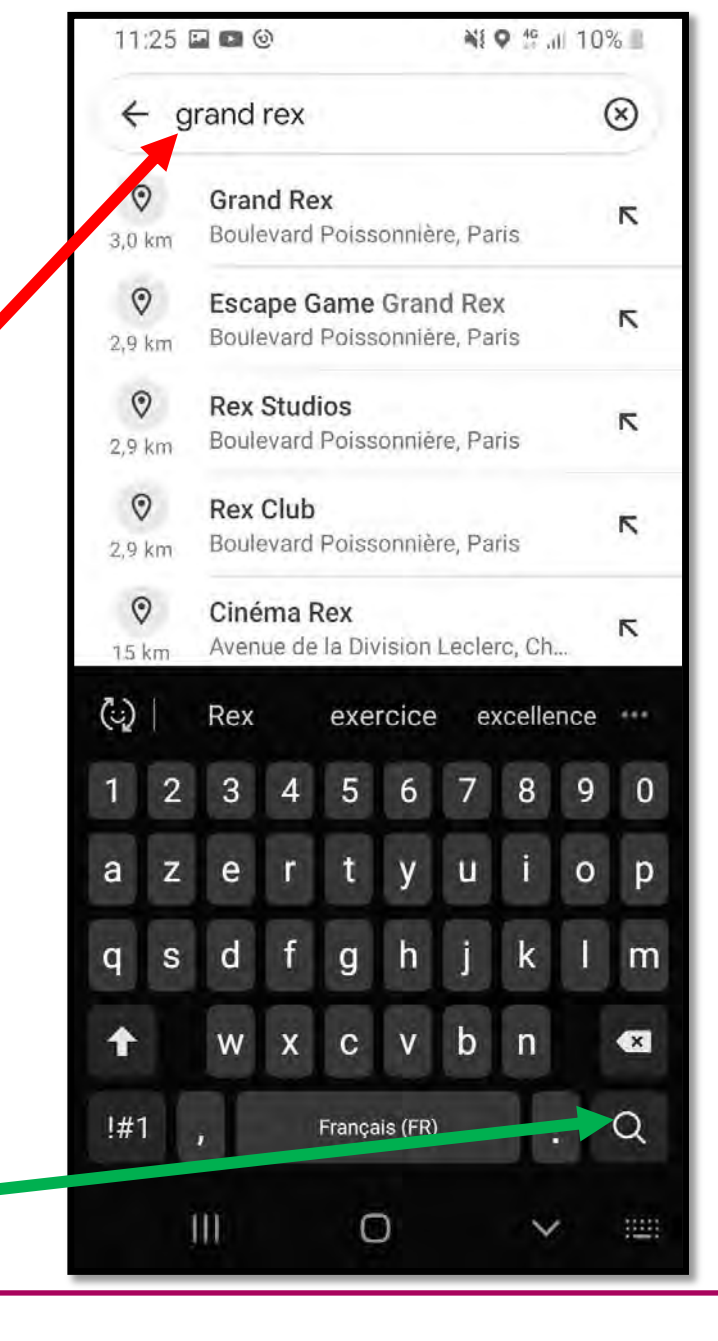

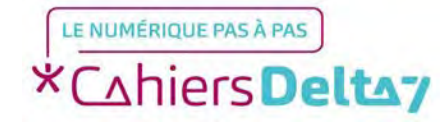

# **Résultat de la** recherche

Une fois la recherche effectuée, l'application indiquera vous l'emplacement du lieu sur la carte, ainsi que son adresse.

Pour voir les détails d'un lieu, vous devrez faire « glisser » vers le haut sa page de présentation, à l'aide de la petite barre grise.

Pour sortir de la page de présentation du lieu, appuyez sur la flèche en haut à gauche.

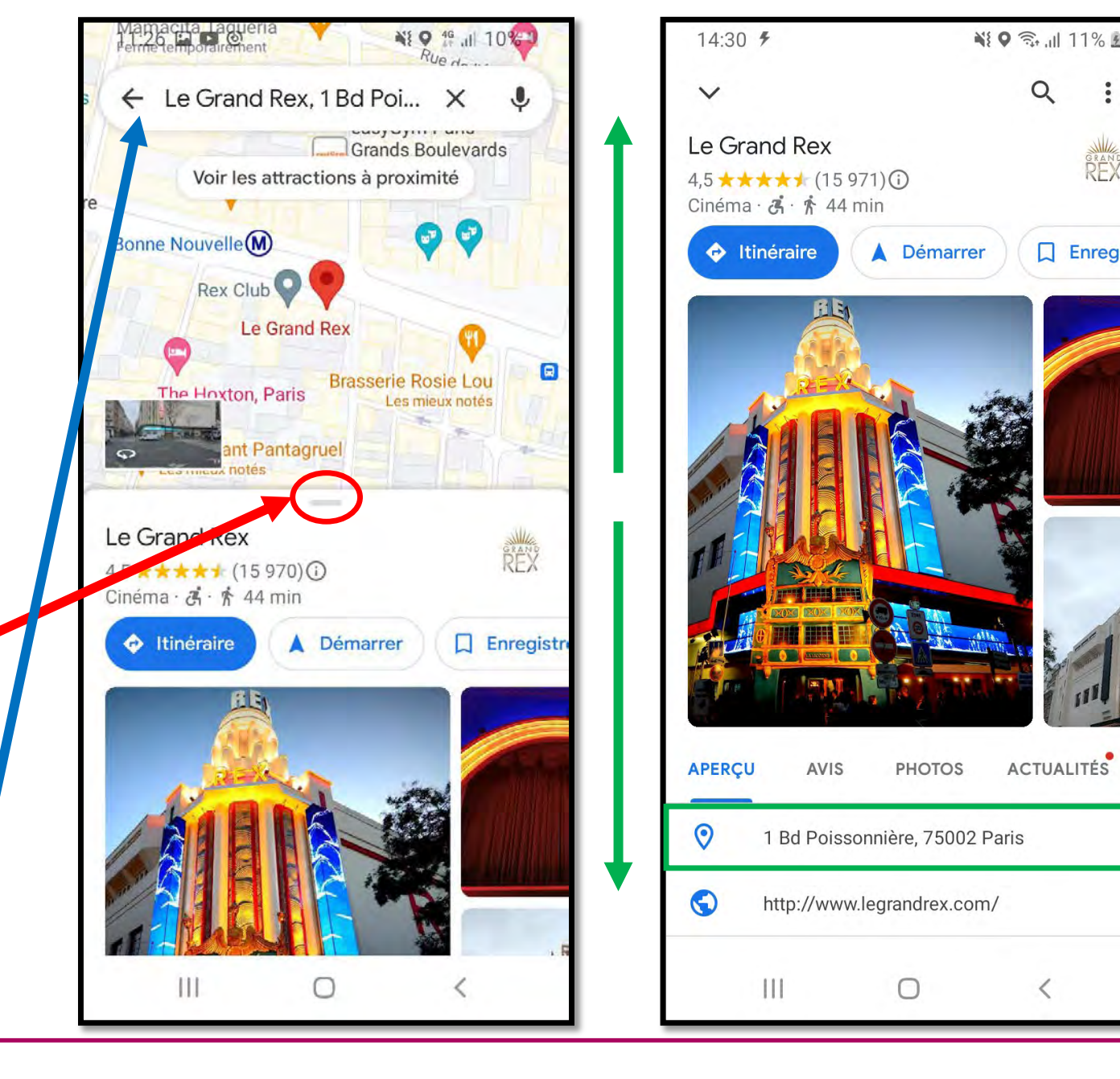

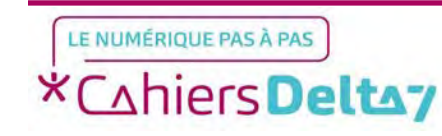

Q

RFX

Enregistre

ACTUALITÉS

# <u>Chercher un</u> <u>itinéraire</u>

Si vous souhaitez vous rendre à l'endroit choisi, il vous faut définir un itinéraire en appuyant sur le bouton bleu du même nom.

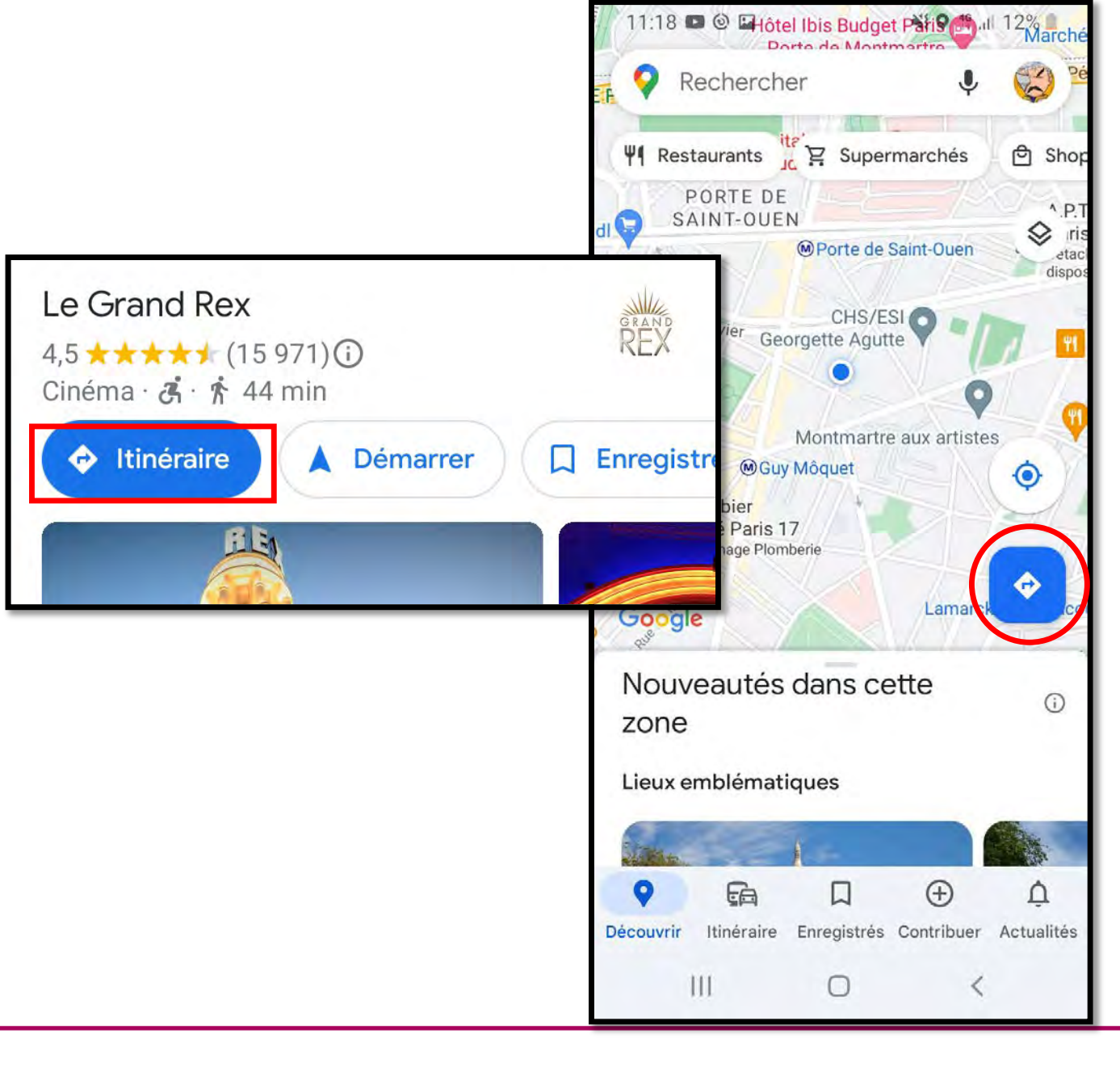

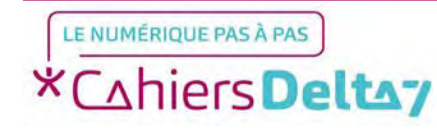

Un itinéraire vous sera proposé par Google, selon le point de départ que vous aurez choisi (Votre position si la géolocalisation est activée).

Dans cet exemple, le voyage sera effectué à pied et durera environ 44 minutes.

Pour choisir un autre moyen de transport, appuyez sur l'une des icônes sous le champ d'arrivée, comme l'icône de métro à côté.

Si la marche à pied vous convient, appuyez directement sur le bouton bleu « Démarrer ».

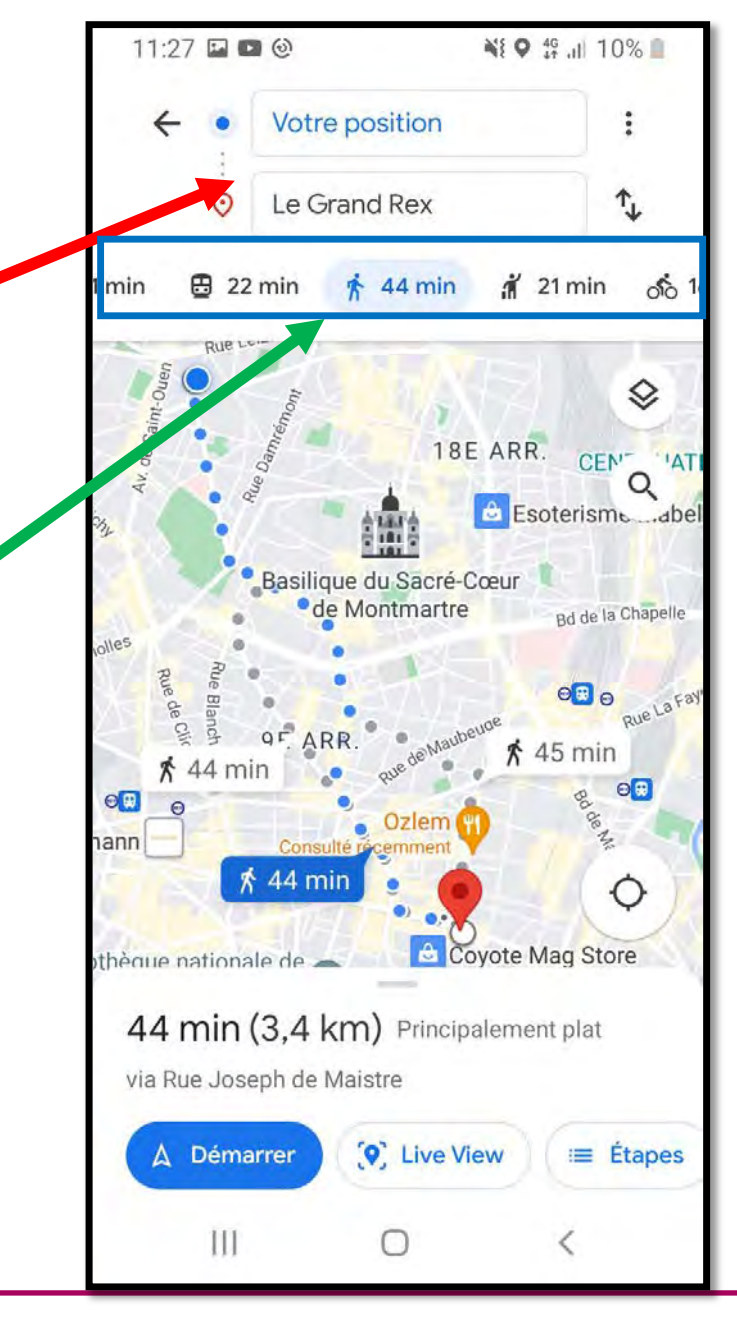

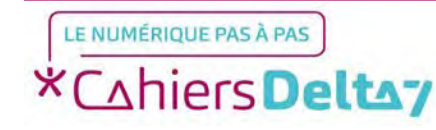

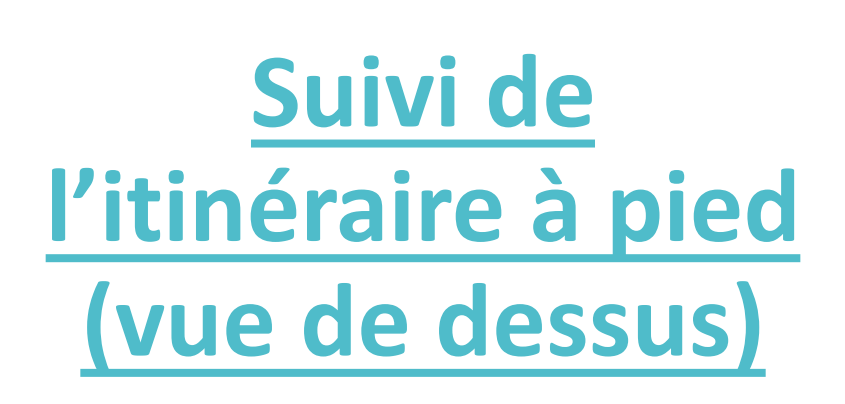

Vous pouvez appuyer sur l'icône de boussole à droite de l'écran pour changer l'affichage de l'itinéraire pour le faire apparaître en vue de dessus.

Si vous souhaitez interrompre le trajet, appuyez sur le bouton rouge « Quitter ».

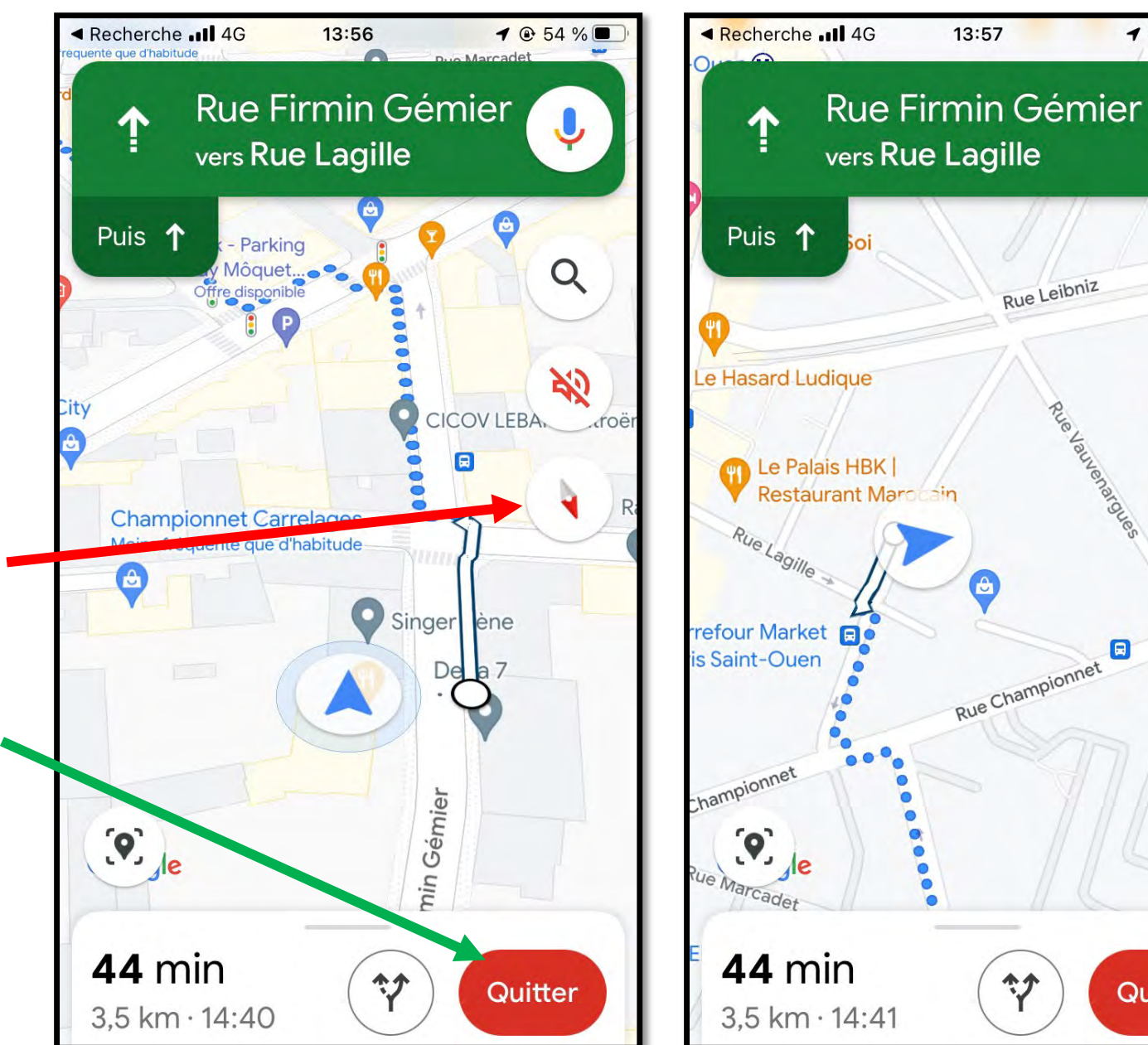

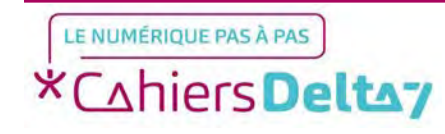

Quitter

1 @ 53 %

Q

20

ur 100

0

Montmart

# <u>Suivi de</u> l'itinéraire à pied

Lorsque vous démarrez le trajet, votre position sera représentée sous la forme d'une flèche bleue. Celle-ci s'orientera dans la direction de votre appareil, vous indiquant le bon chemin à prendre.

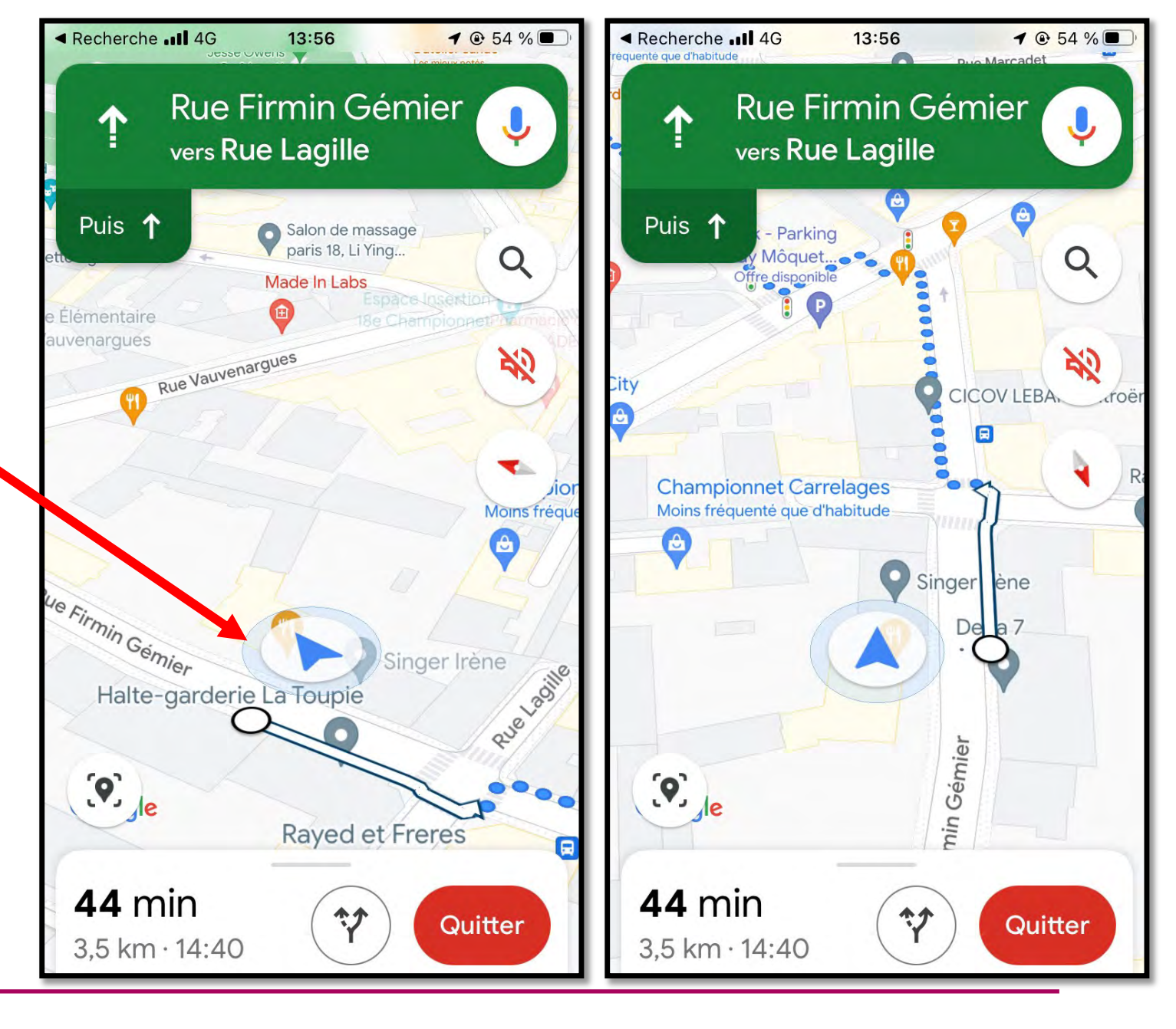

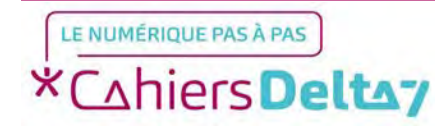

L'icône de métro vous montre divers moyens de transport en commun pour vous rendre à la destination demandée, principalement ceux du réseau RATP (Métro, Bus, Tram, Transilien...).

Pour choisir un trajet qui vous intéresse, appuyez dessus.

| ÷ •                                                                                                    | Votre position                                                                                                    | n :                                                             |
|----------------------------------------------------------------------------------------------------|----------------------------------------------------------------------------------------------------|-----------------------------------------------------------------|
| $\odot$                                                                                                    | Le Grand Rex                                                                                                    | ↑,                                                              |
| 🔁 21 min                                                                                                    | 🗄 22 min                                                                                                    | 齐 44 min 前 21 m                                                 |
| Départ : 1                                                                                                    | 1:26 🔻                                                                                                    | 登 Options                                                       |
| Transport                                                                                                    | s en commun                                                                                                    |                                                                 |
| 1 5 > M                                                                                                    | 13 > M 9                                                                                                    | 23 min                                                          |
| 11:30 - 11:                                                                                                    | 53                                                                                                    | 2,10 €                                                          |
| Prévu à 11:3                                                                                                    | 5, 11:43 de Guy Mô                                                                                                    | quet                                                            |
| A Service m                                                                                                    | nodifié                                                                                                    |                                                                 |
|                                                                                                    |                                                                                                    |                                                                 |
| ħ₅ > <b>∭</b>                                                                                                    | 13 > M 3 >                                                                                                    | <b>أ</b> ₅ 24 min                                               |
| \$\$5 → M<br>11:30 - 11:                                                                                                    | <b>13</b> > 에 3 ><br>54                                                                                                    | <b>π</b> ̂₅ <b>24 min</b><br>2,10 €                             |
| ∱5 → 💽<br>11:30 - 11:1<br>Prévu à 11:3!                                                                                                    | 13 → (2) 3 →<br>54<br>5, 11:43 de Guy Mô                                                                                                    | ີ່ <b>ກໍ</b> ₅ <b>24 min</b><br>2,10 €                          |
| ★ 5 > ● 11:30 - 11:3 Prévu à 11:33 ▲ Service n                                                                                                    | 13 → (M) (3) →<br>54<br>5, 11:43 de Guy Mô<br>nodifié                                                                                                    | ☆ <b>☆</b> ₅ <b>24 min</b><br>2,10 €                            |
| <ul> <li><sup>*</sup>/<sub>5</sub> &gt; <sup>™</sup></li> <li>11:30 - 11:3</li> <li>Prévu à 11:33</li> <li>▲ Service n</li> <li><sup>*</sup>/<sub>5</sub> &gt; <sup>™</sup></li> </ul>                     | 13 > (M) 3 ><br>54<br>5, 11:43 de Guy Mô<br>nodifié<br>13 > (M) 8                                                                                                    | ∱ 5 24 min<br>2,10 €  equet  29 min                             |
| <ul> <li><sup>*</sup>/<sub>5</sub> &gt; <sup>™</sup></li> <li>11:30 - 11:</li> <li>Prévu à 11:3:</li> <li>▲ Service n</li> <li><sup>*</sup>/<sub>5</sub> &gt; <sup>™</sup></li> <li>11:30 - 11:</li> </ul> | 13 > (M) 3 ><br>54<br>5, 11:43 de Guy Mô<br>nodifié<br>13 > (M) 8<br>59                                                                                                    |                                                                 |
| <ul> <li>★ 5 → ●</li> <li>11:30 - 11:3</li> <li>Prévu à 11:33</li> <li>A Service n</li> <li>★ 5 → ●</li> <li>11:30 - 11:3</li> <li>Prévu à 11:33</li> </ul>                                                | 13 > (M) (3) ><br>54<br>5, 11:43 de Guy Mô<br>nodifié<br>13 > (M) (8)<br>59<br>5, 11:43 de Guy Mô                                                                                   | <sup>†</sup> ₅                                            oquet |
| <ul> <li>ħ̄ 5 → M</li> <li>11:30 - 11:3</li> <li>Prévu à 11:3</li> <li>A Service n</li> <li>ħ̄ 5 → M</li> <li>11:30 - 11:3</li> <li>Prévu à 11:3</li> <li>A Service n</li> </ul>                           | <ul> <li>13 &gt; (M) (3) &gt;</li> <li>54</li> <li>5, 11:43 de Guy Mô</li> <li>nodifié</li> <li>13 &gt; (M) (8)</li> <li>59</li> <li>5, 11:43 de Guy Mô</li> <li>nodifié</li> </ul> |                                                                 |

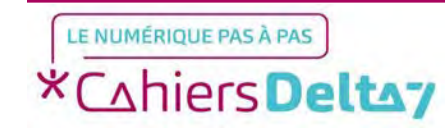

Droits de reproduction et de diffusion réservés à Delta 7 - Voir page 2 V1 I Campus Delta 7

# Suivi de l'itinéraire en transports

Après avoir choisi le trajet, la carte s'affiche avec ce dernier, avec l'itinéraire précis affiché en dessous de l'écran que vous pouvez faire glisser, pour vous indiquer les stations à prendre. Pour commencer le trajet, appuyez sur « Démarrer ».

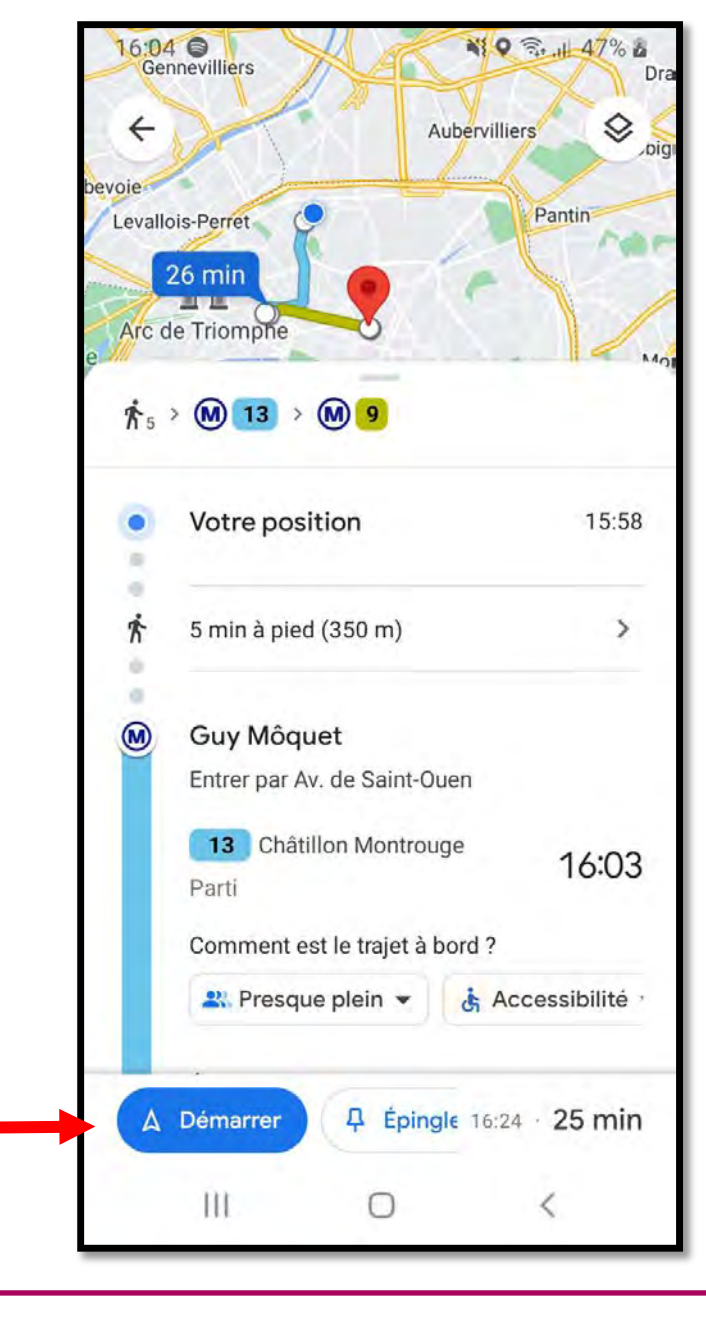

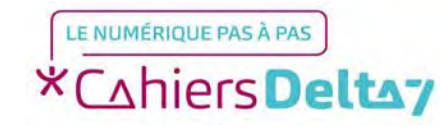

En appuyant sur Démarrer, l'application va suivre votre trajet et vous envoyer des notifications pour signaler votre progression et quand descendre.

Pour interrompre le trajet, vous pouvez appuyer sur la croix en bas à gauche.

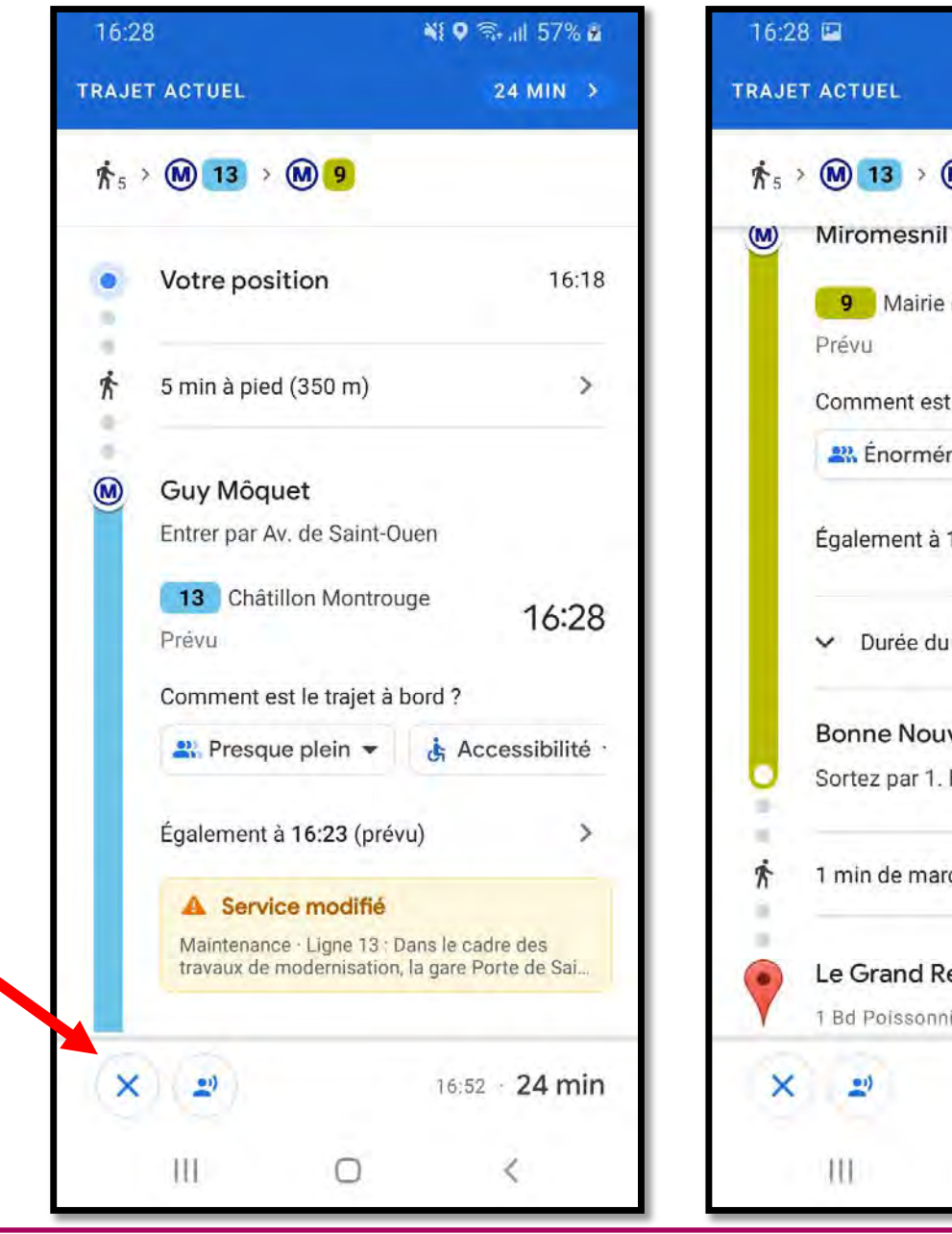

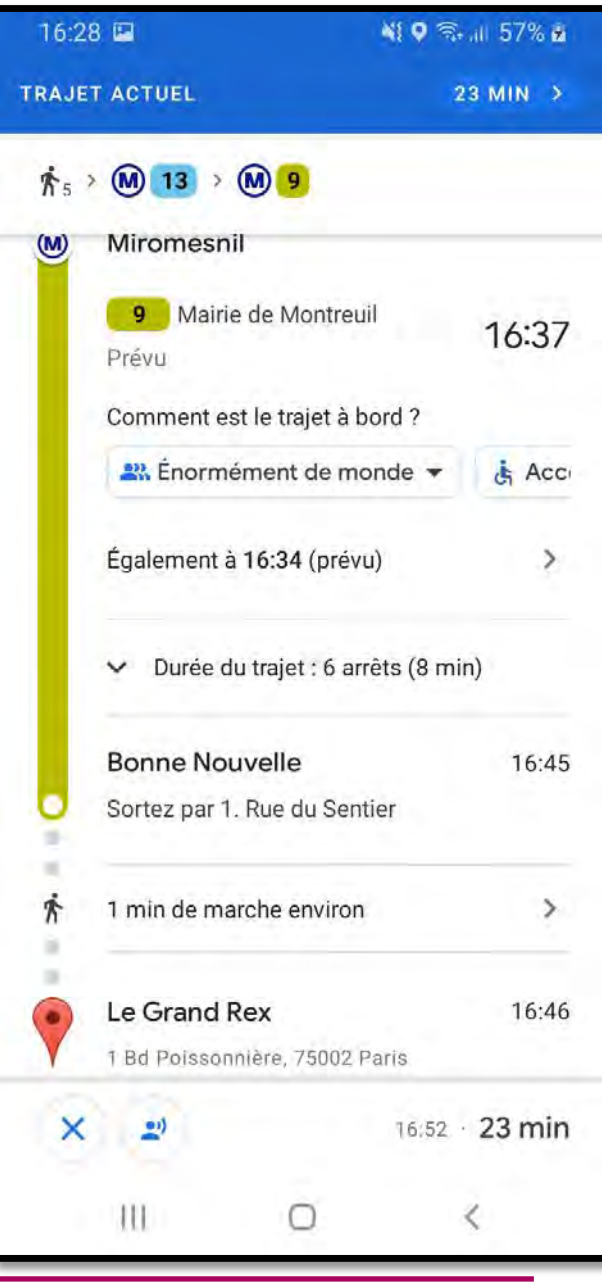

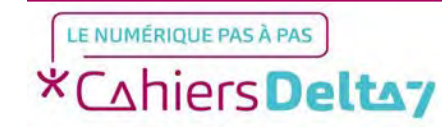